## 2024 "视听中国 全球播映" 评选活动 申报系统使用说明

一、进入评选网页

登录中国联合展台在线平台,点击打开申报链接

## http://2025stzgqqby.e.cn.vc/

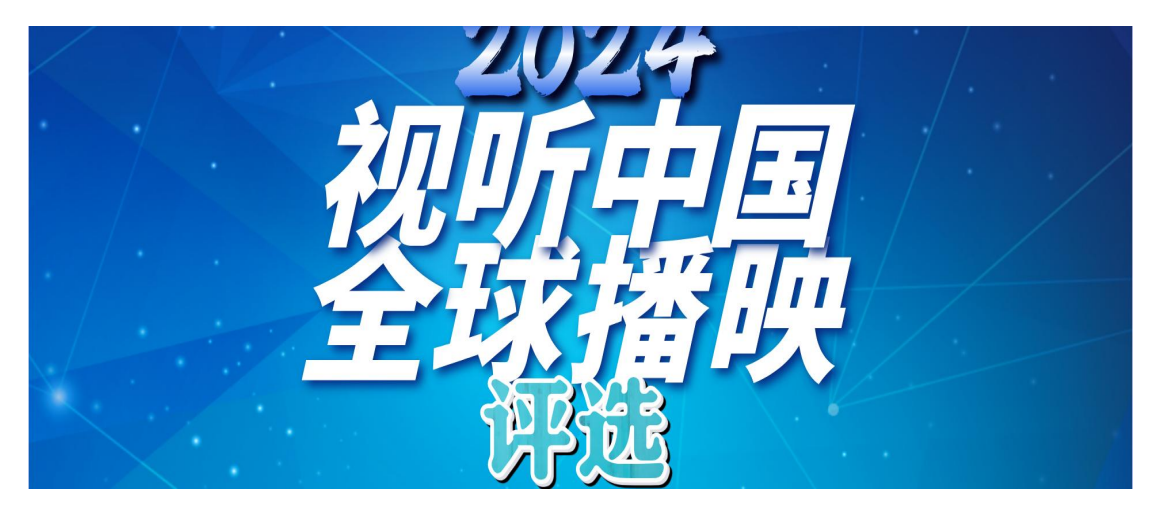

选择对应申报种类(2024优秀作品/2024优秀推广活动),打开 下拉菜单找到对应省/市/自治区,点击右侧"查询"按钮,弹出申报 表单。

| (一)优秀作品                                                        |                                                                |
|----------------------------------------------------------------|----------------------------------------------------------------|
| 1.申报作品须为约<br>出效果,请附相关证明                                        | 外语译配(或加字幕)的视听作品,有关参评作品于2024年在境外主流媒体平台落地播<br>明材料。               |
| 2.作品类型分为器<br>纪录片)、短视频类                                         | 影视剧类(电视剧、网络剧、网络电影)、动画片类(含网络动画片)、纪录片类(含网络<br>(含微短剧)和综艺类(含网络综艺)。 |
| 3.申报单位须为f<br>须在申报表中注明。                                         | 作品海外版权单位。联合制作或共有版权的片目,须协调确定唯一申报单位。中外合拍片                        |
| 4.请各视听机构<br>为申报失败。                                             | 登陆系统完成申报表格填写,并积极联系省局进行审批,4月7日前未审批完成的填报视 🛛 🖂                    |
| *省/市/自治区                                                       | 通過評論份     へ     Q 直接       PERME                               |
| 作品                                                             | ▲ · · · · · · · · · · · · · · · · · · ·                        |
| (二) (十) (十) (十) (十) (十) (-) (-) (-) (-) (-) (-) (-) (-) (-) (- |                                                                |
| (二) (1.97年)<br>1.申报活动须为2<br>周、观众见面会、跨(                         | 7 <sup>江西省</sup><br>2 <sub>上海市</sub> ,包括但不限于视听展播               |
| 2.请各视听机构<br>为申报失败。                                             | 日前未审批完成的填报视                                                    |
| * 鴛/市/自治区                                                      | 演造評地区                                                          |
| 活i                                                             | 动申报入口: 请选择对应省/市/自治区,点击"查询",进入申报通道                              |

(一) 优秀作品

1.申报作品须为外语译配(或加字幕)的视听作品,有关参评作品于2024年在境外主流媒体平台落地指 出效果,请附相关证明材料。

2.作品类型分为影视剧类(电视剧、网络剧、网络电影)、动画片类(含网络动画片)、纪录片类(含网 纪录片)、短视频类(含微短剧)和综艺类(含网络综艺)。

3.申报单位须为作品海外版权单位。联合制作或共有版权的片目,须协调确定唯一申报单位。中外合推 须在申报表中注明。

4.请各视听机构登陆系统完成申报表格填写,并积极联系省局进行审批,4月7日前未审批完成的填报礼 为申报失败。

| *省/市/自治区 | 广东省   |                 | ~       | Q 查询 |
|----------|-------|-----------------|---------|------|
| 作品       | 申报入口: | 点此进入优秀作品申报表(广东) | ←点击跳转对应 | ī申报表 |

## 二、开始申报

\*请注意\*

申报需要登录"中国联合展台"在线平台企业账号,新用户注册 地址: https://chinapavilion.com.cn/register.html

| 企业用户                                                                                                    | 个人用户                                    |   |
|----------------------------------------------------------------------------------------------------|-----------------------------------------|---|
| 用户名*<br>****>                                                                                                    |                                         |   |
| 读服人用户名<br>容码 *                                                                                                    | 确认密码*                                   |   |
| 清韻人 空闷<br>清编入 密码                                                                                                   | 语 施让 虾石                                 |   |
|                                                                                                    | 43 400 Million                          | ٥ |
| 企业信息<br>企业名称*                                                                                                    | 企业英文名称                                  | 0 |
| 企业信息<br>企业名称*<br>薄油入企业发称                                                                                           | (1) (1) (1) (1) (1) (1) (1) (1) (1) (1) | 0 |
| 企业信息<br>企业名称 *<br>通输入企业名称<br>企业地址 *                                                                                | 金 <b>业英文名称</b><br>请输入企业英文名称             | 0 |
| <ul> <li>企业信息</li> <li>企业名称 *</li> <li>通输入企业名称</li> <li>企业地址 *</li> <li>中国 ▼ 通输入详细地址</li> </ul>                    | 金 <b>业英文名称</b><br>请输入企业英文名称             | ٥ |
| <ul> <li>企业信息</li> <li>企业名称 *</li> <li>通输入企业名称</li> <li>企业地址 *</li> <li>中国 → 満知人 律細地址</li> <li>公司中文介绍 *</li> </ul> | 企业英文名称<br>资施入企业英文名称<br>公司英文介绍           | 6 |

|     | 2024年" | 1 | 账     | 号登录      | ×     | <b>表 (广东</b> ) | ) |
|-----|--------|---|-------|----------|-------|----------------|---|
|     |        |   | 用户名密码 |          |       |                |   |
| 街2号 |        |   | 1     | 登录       | 忘记密码? | om             |   |
|     |        |   | 还没有账  | 号? 立即 注册 |       |                |   |

进入申报表后输入后点击"登录",输入"中国联合展台"在线平台

账号的用户名和密码

| <ol> <li>1.申报作品须为外语译配(或加字幕)</li> <li>为影视剧类(电视剧、网络剧、网络电影)</li> <li>艺)。3.申报单位须为作品海外版权单位。</li> </ol> | 的视听作品,有关参评作品于2024年在境外主流媒体平台落地播出效果,请附相关证明材料。 2.作品类型<br>、动画片类(含网络动画片)、纪录片类(含网络纪录片)、短视频类(含微短剧)和综艺类(含网络综 |
|---------------------------------------------------------------------------------------------------|----------------------------------------------------------------------------------------------------|
| 艺)。3.申报单位须为作品海外版权单位。                                                                              |                                                                                                    |
|                                                                                                   | 联合制作或共有版权的片目,须协调确定唯一申报单位。中外合拍片须在申报表中注明。请各视听机构登                                                       |
| 系统完成申报表格填写,并积极联系省局进                                                                               | 行审批,4月7日前未审批完成的填报视为申报失败。                                                                             |
| 作品名称*                                                                                             |                                                                                                    |
| 作品类型*                                                                                             | ● 影视剧类(电视剧、网络剧、电影、网络电影) ○ 动画片类(含网络动画片)                                                               |
|                                                                                                   | ○ 纪录片类(含网络纪录片) ○ 短视频类(含微短剧) ○ 其他节目类(综艺节目、专题节目等)                                                      |
| 发行许可证或备案号                                                                                         |                                                                                                    |
| 集数×时长 (分钟) *                                                                                      |                                                                                                    |
| 申报机构名称*                                                                                           |                                                                                                    |
| 申报机构联系人姓名及手机号*                                                                                    | (接收材料补充以及获奖通知)                                                                                       |
| 省级主管单位联系人及电话*                                                                                     |                                                                                                    |
|                                                                                                   |                                                                                                    |
| 省级主管单位联系人及电话*                                                                                     |                                                                                                    |

填写表单后点击"预览/提交"进入确定页面

|     | 前页   | 云上节展 | 节目展销 | 国内展商  | 境外客户 | 信息发布   | 活动论坛 | 往期回顾 | 请输入关键词   | Q 搜  |
|-----|------|------|------|-------|------|--------|------|------|----------|------|
|     | 返回修改 |      |      |       |      | 导出PDF  |      |      | 提交       |      |
|     |      |      |      |       |      |        |      |      |          |      |
|     |      |      |      |       | 木    | 示题     |      |      |          |      |
|     |      |      |      |       | 多行   | 示不输入简介 |      |      |          |      |
| 当输入 | *    |      |      | 填写表单后 | 提交   |        |      |      | <u>_</u> | - 1  |
|     |      |      |      |       |      |        |      |      |          | - 18 |

再次点击"提交"完成表单提交

| ① English/中文 | i i i i i i i i i i i i i i i i i i i |  |
|--------------|---------------------------------------|--|
|              | 个人主页                                  |  |
| 请输入关键词       | 个人中心                                  |  |
|              | 退出                                    |  |
| 提交           |                                       |  |
|              |                                       |  |
|              |                                       |  |
|              |                                       |  |

此时鼠标停留至右上角头像会出现下拉菜单,点击"个人中心"

|                  | 草稿箱 已提交表单                            |        |
|------------------|--------------------------------------|--------|
| kero0526<br>企业用户 | <b>表単測試有审核</b><br>○ 2025-03-10 12:23 | 童有 审核中 |
| 上传影视作品           | <b>上传现试</b><br>① 2023-03-13 14:45    | 重看     |
| 展会报名<br>报名活动     | <b>上传现试</b><br>② 2023-03-13 14:40    | 重有     |
| 我的会议室<br>我的收益    | <b>上传现试</b><br>① 2023-03-13 14:39    | 重有     |
| 我的关注表单及申报        | <b>上传测试</b><br>© 2023-03-13 14:18    |        |
| 项目申报表<br>工#173   | test2-qian                           | 青五     |

已填报完表单会在"项目申报表"→"已提交表单"中出现,并显示 表单状态 **未通过审核:**表单会显示"未通过",可以点击"修改"并"再次提交"

| 草稿箱  已提交表单                           | 未通过表单可以重新修改并提交 |
|--------------------------------------|----------------|
| <b>表单测试有审核</b><br>③ 2025-03-10 12:23 | 修改 未通过         |
| → 100%0000<br>中国政治集会在线平台<br>导出PDF    | 再次提交           |
|                                      | 标题             |
|                                      | 多行不输入简介 提交一下   |
|                                      |                |

已通过审核:表单会显示"已通过",表单填写完毕

| 草稿箱    | 已提交表单                |              |  |
|--------|----------------------|--------------|--|
|        |                      |              |  |
| 表单测试有T | <b>审核</b><br>0 12:23 | ( 查看 ) ( 已通过 |  |

请各视听机构登陆系统完成申报表格填写,并积极联系省局进行审批,4月7日前未审批完成的填报视为申报失败。

咨询电话: (010)8609-6703、18210826315

联系邮箱: registration@chinapavilion.com.cn